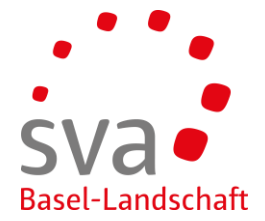

Connect Anleitung

## Anmeldung Familienzulagen (weiteres Kind oder zusätzliche Zulage)

Erstellt am: 08.05.2019 / Nadja Rahmen

| Variante 1)                                                                                            |                                                  |  |  |  |
|----------------------------------------------------------------------------------------------------|--------------------------------------------------|--|--|--|
| Ueber die Rubrik                                                                                       |                                                  |  |  |  |
| <ul><li>Mitarbeitende</li><li>Übersicht Mitarbeitende</li></ul>                                        |                                                  |  |  |  |
| Startseite                                                                                             |                                                  |  |  |  |
| Mitarbeitende                                                                                          | ~                                                |  |  |  |
| Übersicht Mitarbeitende                                                                                |                                                  |  |  |  |
| Mitarbeitende anmelden                                                                                 |                                                  |  |  |  |
| Mehrfachanmeldung                                                                                      | \$                                               |  |  |  |
| Mitarbeitende abmelden                                                                                 | \$                                               |  |  |  |
| Entsendungen (ALPS)                                                                                    | \$                                               |  |  |  |
| erscheint die Mitarbeiterliste (Übersicht Mitarbeitende)<br>↑ Mitarbeitende<br>Übersicht Mitarbeitende |                                                  |  |  |  |
| ↑ Mitarbeitende Übersicht Mitar                                                                        | rbeitende                                        |  |  |  |
| Mitarbeitende Übersicht Mitar Detail Export PDF E                                                      |                                                  |  |  |  |
| Mitarbeitende          Übersicht Mital         Detail       Export PDF         Suchtext       Suche    | rbeitende<br>Export Excel<br>Filter einblenden V |  |  |  |

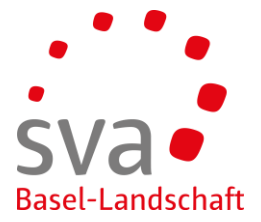

Mittels Klick auf den entsprechenden Mitarbeitenden (anwählen der Zeile) kann rechts das Menu mit den Aktionen geöffnet werden.

| Leistungen                                                               | Status              |                                        | - 1 -      |
|--------------------------------------------------------------------------|---------------------|----------------------------------------|------------|
|                                                                          | Beschäf             | tigt ( 01.07.2017)                     |            |
|                                                                          | Beschä <sup>.</sup> | Detail                                 | Enter      |
|                                                                          | Beschä <sup>.</sup> | Familienzulage anmelden                |            |
| FZ                                                                       | Beschä <sup>.</sup> | Erwerbsersatz anmelden<br>MSE Anmelden |            |
| FZ                                                                       | Beschä              | Versicherungsausweis besteller         | ı          |
|                                                                          | Beschä              | Arbeitsverhältnis beenden              | _          |
| Wird das Mitarbeiter-Detail geöffnet,<br>entsprechenden Rubrik, z.B. FZ. | kann die            | Aktion auch dort gestartet wer         | den in der |
| Variante 2)<br>Mittels Startseite                                        |                     |                                        |            |
| Familienzulagen                                                          | <u>^</u>            |                                        |            |
| Familienzulagen anmelden                                                 |                     |                                        |            |
|                                                                          |                     |                                        |            |
|                                                                          |                     |                                        |            |

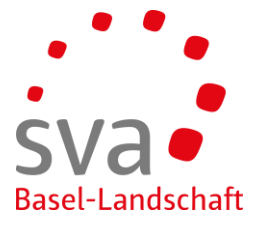

| Die Anmeldung öffnet sich und beim Schritt 1-Arbeitsverhältnis werden die bereits bekannten vorhandenen Daten und Informationen abgefüllt.           |  |  |  |
|----------------------------------------------------------------------------------------------------|--|--|--|
| Zusätzliche Familienzulage [                                                                                                    |  |  |  |
| 1<br>Arbeitsverhältnis Bezüge                                                                                                    |  |  |  |
| Arbeitsverhältnis                                                                                                    |  |  |  |
| Gewisse erforderliche Pflichtfelder müssen zwingend ergänzt werden:                                                                                  |  |  |  |
| Zulage beantragt ab *                                                                                                    |  |  |  |
| 01.04.2019 -                                                                                                    |  |  |  |
| Arbeitskanton, seit * 😮                                                                                                    |  |  |  |
| Baselland 01.06.2011                                                                                                    |  |  |  |
| Minimallohn erreicht *<br>O Ja O Nein                                                                                                    |  |  |  |
| Meldeverfahren:                                                                                                    |  |  |  |
| Meldeverfahren *                                                                                                    |  |  |  |
| Abwicklung durch Mitglied                                                                                                    |  |  |  |
| <ul> <li>= die Abwicklung erfolgt komplett durch das Mitglied (Arbeitgeber)</li> <li><i>Weitere Anmeldung identisch mit Neu-Anmeldung</i></li> </ul> |  |  |  |

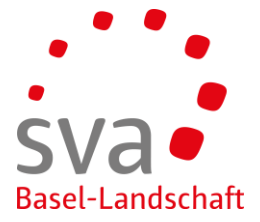

| Meldeverfahren *                                                                                                    |                   |  |
|----------------------------------------------------------------------------------------------------|-------------------|--|
| Elektronisch durch Bezüger                                                                                             |                   |  |
| = die Anmeldung stoppt hier f ür das Mitglied und es erfolgt eine einmalige<br>den Bez üger / die Bez ügerin:          | Weiterleitung an  |  |
| Es erscheint folgende Eingabemaske (Einmaldelegation).                                                                 |                   |  |
| Es können noch Mitteilungen am den Bezüger sowie an die Familienausgle gemacht werden.                                 | eichskasse        |  |
| Delegieren                                                                                                    |                   |  |
| 1 2<br>Arbeitsverhältnis Abschluss                                                                                     |                   |  |
| Abschluss                                                                                                    |                   |  |
| Mitteilung an Bezüger                                                                                                  |                   |  |
| Bitte ergänzem Sie das Anmeldeformular und senden Sie es mit allen Unterlagen an die Familienausgleichskasse Bas       | el-Landschaft.    |  |
| Bemerkungen für die Ausgleichskasse                                                                                    |                   |  |
| Guten Tag<br>Sie erhalten die Anmeldung direkt, bitte nehmen Sie diese so entgegen.                                    |                   |  |
| Datei hinzufügen oder Datei(en) hierhin ziehen                                                                         |                   |  |
| Abbrechen Zurück                                                                                                    | Zwischenspeichern |  |
| Bei Abwicklung durch Mitglied erfolgt weiteres Vorgehen analog der Anleitung<br>connect Familienzulagen: Neu-Anmeldung |                   |  |
|                                                                                                    |                   |  |